附件:

登录

## 普通话水平测试报名流程(手机版)

1.关注微信公众号"广安职业技术学院继续教育学院"

2.点击"普通话",选择"在线报名"。

3.在弹出的页面中,点击"去登录"。选择"新用户注册"(若已注册用户,选择"手机验证码登录",根据第6步填写报名表单)

| . 手机号 |        |         |
|-------|--------|---------|
| 🔒 密码  |        | ※ 忘记密码? |
|       | 登录     |         |
| 新用户注册 |        | 手机验证码登录 |
|       | 其它方式登录 |         |

4.按照提示进行下一步操作,填写手机号、验证码、密码。

— 1 —

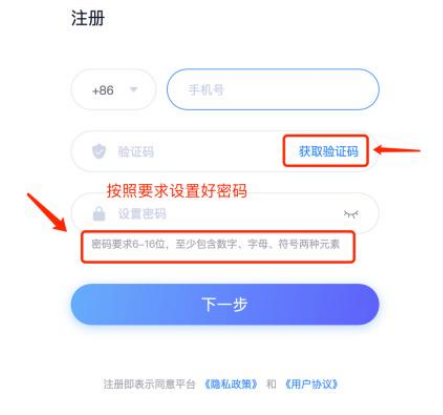

5.单位验证环节,请选择"跳过"。

| 单位验证  |      |
|-------|------|
| ▲ 请输入 | 学校单位 |
|       | 下一步  |
|       | 跳过 > |

6.选择"社会人员",按要求填写报名表单后并"提交"即为网上报 名成功。

| 域内社会人员 |   |   |  |
|--------|---|---|--|
| 域内社会人员 | - | 2 |  |

7.内容修改:若信息有误,点击"填写记录"即可修改,修改完成点击"确定"。

| 普通话水平等级测试报名                                 | <u>О</u> я |  |
|---------------------------------------------|------------|--|
| 姓名: ■■<br>)<br>身份证号: 51160219£ <sup>-</sup> | ◎ ☆<br>•民族 |  |
| 性别:女                                        | 编辑         |  |

8.准确填写本人身份信息,完成网上缴费后在规定时间自行打印准考证。准考证上个人信息与本人身份证信息不符的考生责任自负。

## 普通话水平测试报名流程(电脑版)

1.打开广安职业技术学院继续教育服务平台:

https://gavtcjxjy.mh.chaoxing.com

2.点击菜单栏最右侧"普通话报名入口"

| <b>ボ 孝院</b><br>chnical College | 继续教  | 育学院     |           | 登录      |
|--------------------------------|------|---------|-----------|---------|
| 网络课程                           | 培训课程 | 普通话培训课程 | 普通话培训报名通知 | 普通话报名入口 |

3.在弹出的登录页面中,选择"新用户注册"(若已注册用户,选择"手机验证码登录",根据第6步填写报名表单)。

| 登录    |         |         |
|-------|---------|---------|
| . 手机号 |         |         |
| ▲ 密码  |         | ₩ 忘记密码? |
|       | 登录      |         |
| 新用户注册 | -       | 手机验证码登录 |
|       | 其它方式登录》 |         |

4.按照提示进行下一步操作,填写手机号、验证码、密码。

|   | +86 - 手机号                     |       |
|---|-------------------------------|-------|
| ( | ♥ 验证码<br>按照要求设置好密码            | 获取验证码 |
|   | → 设置密码<br>密码要求6-16位,至少包含数字、字母 | かざ    |
| ( | 下一步                           |       |

5.单位验证环节,请选择"跳过"。

|   | 单位验证       |             |  |
|---|------------|-------------|--|
|   | ▲ 请输入学校/单位 |             |  |
| - |            | 下一步         |  |
|   |            | <u>親行</u> > |  |

6.选择"社会人员",按要求填写报名表单后并"提交"即为网上报 名成功。

| ★ 学员身份    |  |  |  |
|-----------|--|--|--|
| 广安市域内社会人员 |  |  |  |

7.内容修改:若信息有误,点击"查看"即可修改,修改完成点击"确定"。

| く 返回填写页 |     | 个人提交记录           |                  |    |
|---------|-----|------------------|------------------|----|
| 表单名     | 提交人 | 擴交时间             | 更新时间             | 操作 |
| 普通话培训报名 | 刘大壮 | 2020-12-15 17:05 | 2020-12-15 17:05 | 查看 |
|         | **  | 话地训报名            |                  |    |
|         |     |                  |                  |    |
| NAR NAR |     |                  |                  |    |

8.准确填写本人身份信息,完成网上缴费后在规定时间自行打印准考证。准考证上个人信息与本人身份证信息不符的考生责任自负。